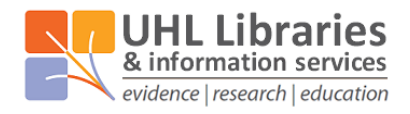

Glenfield Hospital Library, Education Centre, LE3 9QP Leicester General Hospital Library, Education Centre, LE5 4PW Odames Library, Victoria Building, Leicester Royal Infirmary, LE1 5WW

## ProQuest User Guide

This guide covers the specifics of using the databases via the ProQuest interface. For more information on how to search generally, please see the '<u>A step-by-step guide to searching for literature</u>' guide available on our website: <u>www.uhl-library.nhs.uk/training</u>

#### Contents

| A: Accessing ProQuest Databases and Creating a Personal Account | 1  |
|-----------------------------------------------------------------|----|
| B: Searching for Terms                                          | 3  |
| C: Searching for Subject Headings                               | 6  |
| D: Combining Search Terms and Subject Headings                  | 10 |
| E: Filtering and Saving Results                                 | 92 |

### A: Accessing ProQuest Databases and Creating a Personal Account

#### 1. Accessing ProQuest Databases

- Go to the UHL Libraries & Information Services website databases page (<u>www.uhl-library.nhs.uk/databases</u>) and under the column headed 'Supplier: ProQuest', use the link for the database that you want to search.
- Then sign in using your OpenAthens account.

**2.** From the menu across the top, you can choose the database you would like to search by clicking on **'Change Databases'**.

| Basic Search  | Advanced Search | Publications | Browse | Change Databases (9) |  |
|---------------|-----------------|--------------|--------|----------------------|--|
| to the second | All and and     | The second   |        |                      |  |

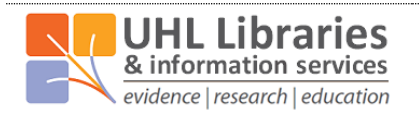

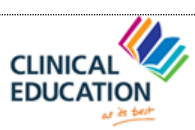

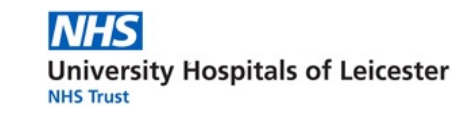

**3.** Select the database you want to search, for instance **PsycINFO**. Then click **'Use selected databases'**. We recommend searching one database at a time.

| Select Databases                                                                                                    |                                |
|----------------------------------------------------------------------------------------------------|--------------------------------|
| Tip: Add database shortcuts, making it easier to select one or more favorite databases.                                                                                                    |                                |
| Select databases to search, then click Use selected databases to go to the search form.                                                                                                    | Use selected databases         |
| Brief view   Detailed view                                                                                                    | View by name T View by subject |
| Select all                                                                                                    | E Full Text Included           |
| APA PsycArticles® (1894 - current)<br>Psychology - journal articles<br>Subject Area(s): Social Sciences , Health & Medicine<br>View title list<br>2                                                                                                    | 2                              |
| APA PsycInfo® (1806 - current)<br>Psychology - journal articles, books, dissertations, etc.<br>Subject Area(s): Social Sciences , Health & Medicine<br>View title list                                                                                                    |                                |
| British Nursing Index (1994 - current)<br>British Nursing Index is a leading database for the support of practice, education, research, and develop health visitors, and healthcare assistants working in the UK or following UK practice.<br>Subject Area(s): Health & Medicine<br>View title list | oment for nurses, midwives,    |

**4.** Once you have selected a database, you can begin searching. However, you will first need to **create a personal/research account to save your searches and results**. If you already have a personal account, login to it now.

Click on the person icon in the top right corner.

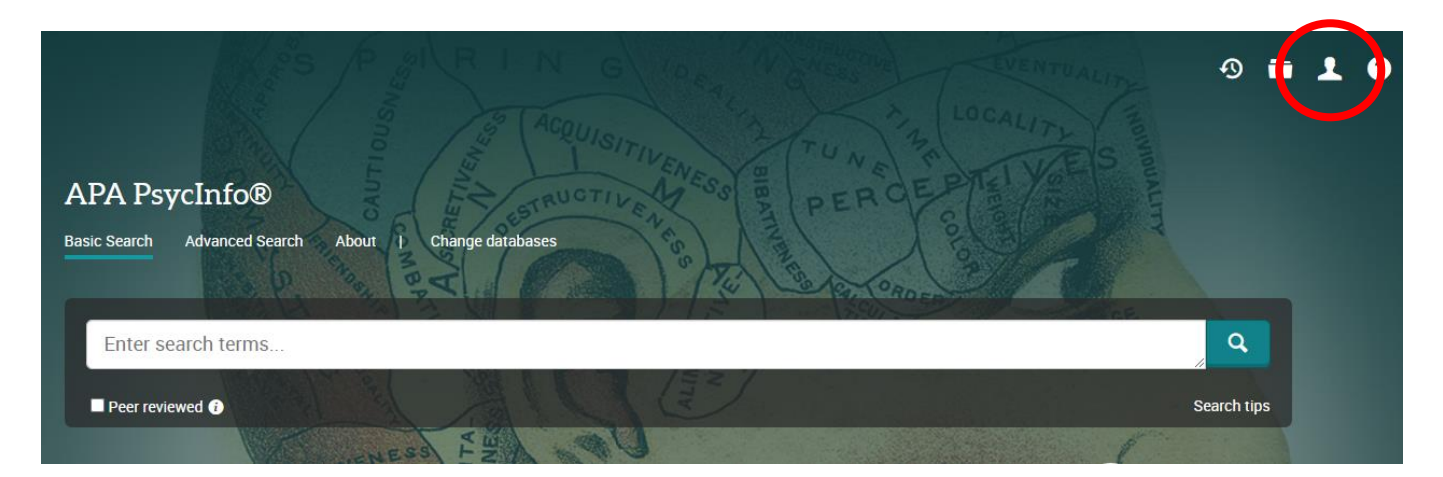

5. From here, either sign into your existing 'My Research' account, or select 'Create My Research Account'.

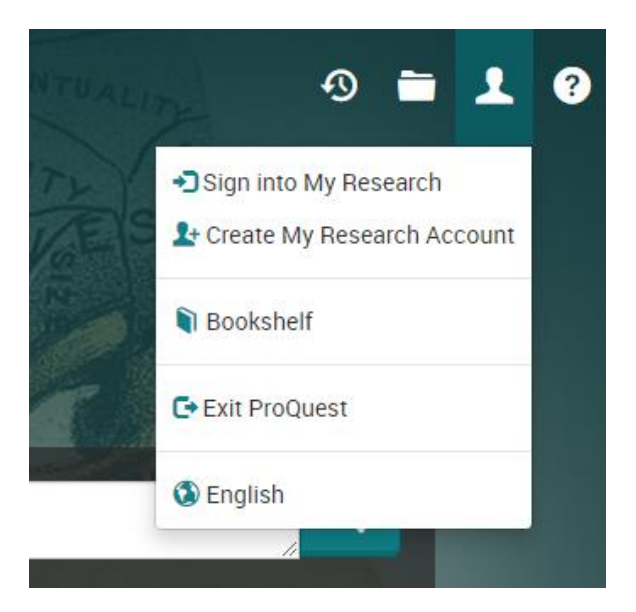

#### **B: Searching for Terms**

To get back to the ProQuest front page, click on the ProQuest logo in the top left corner.

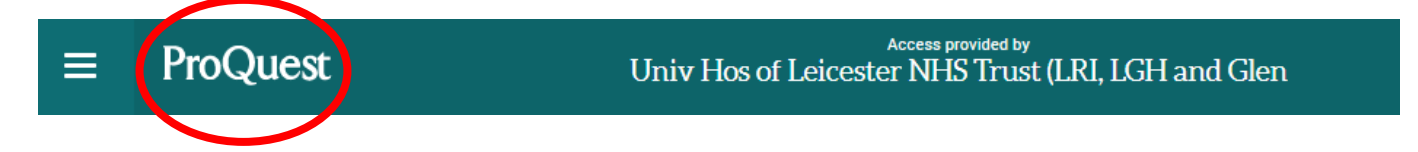

6. To start a search, click on 'Advanced Search'.

| Basic Search | Advanced Search | ublications Br  | owse Change Databa    | ases (9)                                                                                                    |                                                                                                    |                       |                |             |       |
|--------------|-----------------|-----------------|-----------------------|----------------------------------------------------------------------------------------------------|----------------------------------------------------------------------------------------------------|-----------------------|----------------|-------------|-------|
| n all        |                 | and the second  | and the second        | a contraction of the second second se | 35250                                                                                                    | (Charles and          |                | - APP       |       |
|              |                 |                 |                       | 2000                                                                                                    |                                                                                                    | Contraction of        |                |             | No.   |
| The second   |                 | All             | Scholarly Journals    | Books                                                                                                    | Videos & Audio                                                                                                    | Dissertations & These | s More-        |             | NAME. |
|              | Enter search    | h terms         | and the second second | and the second                                                                                                    | And the second second s |                       | And prediction | Q           | 1     |
|              | Full text       | Peer reviewed 👔 |                       |                                                                                                    | S. ASAS                                                                                                    |                       |                | Search tips | 9100  |
|              |                 | 1-2-4-          | CAN BERT              | CO- AN                                                                                                    |                                                                                                    | See Att.              | 124            |             |       |
|              | The Terry       |                 | ph-hampy              |                                                                                                    |                                                                                                    | A Min                 | 1/1/45         |             | F     |

You can now start entering your search terms in the fields.

| Advanced Search Command Line Thesaurus Field codes Search tips |    |          |   |
|----------------------------------------------------------------|----|----------|---|
|                                                                | in | Anywhere | ~ |
| AND                                                            | in | Anywhere | ~ |
| O Add a row                                                    |    |          |   |
| Limit to:  Full text  Peer reviewed                            |    |          |   |
| Publication date: All dates 🗸                                  |    |          |   |

7. To select which fields you would like to search, use the drop-down menus. You can choose to search anywhere in an item's record, or narrow your search down to specific fields.

| Advanced Search Command Line Thesaurus Field codes Search tips |    |                                  |  |  |  |  |
|----------------------------------------------------------------|----|----------------------------------|--|--|--|--|
|                                                                | in | Anywhere                         |  |  |  |  |
|                                                                |    | Anywhere                         |  |  |  |  |
| AND 🗸                                                          | in | Anywhere except full text – NOFT |  |  |  |  |
|                                                                |    | Abstract – AB°                   |  |  |  |  |
| 🔁 Add a row                                                    |    | All subjects & indexing — SU     |  |  |  |  |
|                                                                |    | Subject heading – MAINSUBJECT    |  |  |  |  |
| .imit to: 🛛 Full text 🔹 🗋 Peer reviewed 👔                      |    | Author – AU                      |  |  |  |  |
|                                                                |    | Document text - FT°              |  |  |  |  |
| Publication data:                                              |    | Document title – TI              |  |  |  |  |
| All dates 👻                                                    |    | Publication title – PUB          |  |  |  |  |
|                                                                |    | More options                     |  |  |  |  |
|                                                                |    | Author affiliation – AF°         |  |  |  |  |
|                                                                |    | Publisher – PB°                  |  |  |  |  |

8. If you want to search more than one specific field, for example, Title and Abstract, you need to search for these on separate rows using 'OR'. Once you've entered your search term, select 'Search'.

| "passive smok*"        |                         |   | ín | Document title – TI | ~                |
|------------------------|-------------------------|---|----|---------------------|------------------|
| OR 🗸                   | "passive <u>smok</u> *" |   |    | Abstract – AB°      | Ţ                |
| Output to: □ Full text | 🗆 Peer reviewed 🕻       | • |    |                     |                  |
| Publication date:      | All dates               | ~ |    |                     |                  |
|                        |                         |   |    |                     | Search Clear for |

9. This will take you to the results page. To get back to your current search, click on 'Recent searches' or the clock icon.

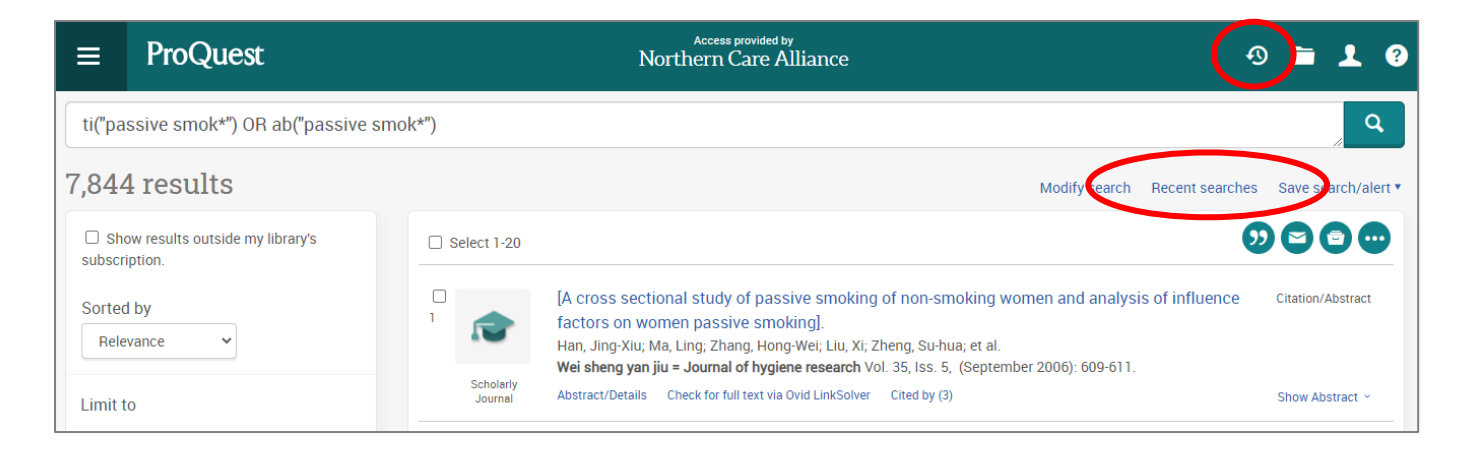

10. This will show you your search strategy so far.

To search further, you will need to get back to the **Advanced Search** by clicking on **the three lines** on the top left-hand corner, and then 'Advanced Search' from the menu that appears.

| mbine searches:                                     | se                                                             | Search tips                                                                                                    |                                                                                                    |                                                                                                    |                                                                                                    |
|-----------------------------------------------------|----------------------------------------------------------------|----------------------------------------------------------------------------------------------------|----------------------------------------------------------------------------------------------------|----------------------------------------------------------------------------------------------------|----------------------------------------------------------------------------------------------------|
|                                                     | •                                                              |                                                                                                    |                                                                                                    |                                                                                                    |                                                                                                    |
| ples: 1 AND 3 or "6<br>(1 AND 3) OR<br>3 NOT treatm | *<br>(1 AND 2)<br>ent                                          |                                                                                                    |                                                                                                    |                                                                                                    |                                                                                                    |
|                                                     |                                                                |                                                                                                    |                                                                                                    |                                                                                                    |                                                                                                    |
| s selected: 0                                       | Delete Save Show all details 📮 Export all searches 🔻           |                                                                                                    |                                                                                                    |                                                                                                    |                                                                                                    |
| Set 🔻                                               | Search                                                         | Databases                                                                                                    | Results                                                                                                    | Actions                                                                                                    |                                                                                                    |
| S1                                                  | ti("passive smok*") OR ab("passive smok*")                     | 8 databases                                                                                                    | 7,844                                                                                                    | Actions •                                                                                                    |                                                                                                    |
|                                                     | (1 AND 3) OR<br>3 NOT treatm<br>is selected: 0<br>Set ¥<br>\$1 | (1 AND 3) OR (1 AND 2)<br>3 NOT treatment         is selected: 0       Image: Delete Save Show all details         Set ▼       Search         S1       Image: tippessive smok*) OR ab("passive smok*") | (1 AND 3) OR (1 AND 2)<br>3 NOT treatment         is selected: 0       Image: Delete Save Show all details         Set ▼       Search         Databases         S1       Image: tig("passive smok*") OR ab("passive smok*") | (1 AND 2)       3 NOT treatment         is selected: 0       Image: Delete Save Show all details       Image: Export all searches ▼         Set ▼       Search       Databases       Results         S1       Image: Treatment *       8 databases       7,844 | (1 AND 2)<br>3 NOT treatment         is selected: 0       Image: Delete       Save       Show all details       Image: Export all searches ▼         Image: Set ▼       Search       Databases       Results       Actions         S1       Image: Treatment **       8 databases       7,844       Actions ▼ |

| _           | 110 4 4 0 0 0                         |                      |                                          |                    |         |           |
|-------------|---------------------------------------|----------------------|------------------------------------------|--------------------|---------|-----------|
| ProQue      | st - Selected Databases               | Save search from the | ctions menu Learn more                   |                    |         |           |
| Basi        | c Search                              |                      |                                          |                    |         |           |
| <u>Adva</u> | anced Search searches                 |                      | s                                        | Search Search tips |         |           |
| Publ        | ications                              |                      |                                          |                    |         |           |
| Brow        | /SC (1 AND 3) OR (1<br>3 NOT treatmen |                      |                                          |                    |         |           |
| Char        | nge Databases (9)                     |                      |                                          |                    |         |           |
| About P     | ProQuest 🔺                            |                      | ow all details 🛛 😫 Export all searches 🔻 |                    |         |           |
| Com         | pany Website                          |                      |                                          | Databases          | Results | Actions   |
| Abou        | ut Dissertations                      |                      | ") OR ab("passive smok*")                | 8 databases        | 7,844   | Actions 🔻 |
| Cont        | act Us                                |                      |                                          |                    |         |           |

| Advanced Search                   | Command Line      | Recent searches     | Thesaurus | Field codes | Search tips | ;  |                     |   |
|-----------------------------------|-------------------|---------------------|-----------|-------------|-------------|----|---------------------|---|
| "secondhand smok*" OR "second har | nd smok*"         |                     |           |             | 1           | in | Document title – TI | ~ |
| OR                                | smok*" OR "second | hand <u>smok</u> *" |           |             | 1           | in | Abstract – AB°      | ~ |
| Add a row                         |                   |                     |           |             |             |    |                     |   |

Repeat steps 7-10 for all keywords.

### **C: Searching for Subject Headings**

11. To search for Subject Headings, select Thesaurus from the menu bar. Make sure to clear the search fields of previous keyword searches first.

| Advanced Search | Command Line | Recent searches | Thesaurus | Field codes | Search tip | S  |          |   |
|-----------------|--------------|-----------------|-----------|-------------|------------|----|----------|---|
|                 |              |                 | $\smile$  |             | 1          | in | Anywhere | ~ |
| OR              |              |                 |           |             | li         | in | Anywhere | ~ |
| Add a row       |              |                 |           |             |            |    |          |   |

12. Type in the term that you want to find a subject heading for and click 'Find'.

| APA Thesaurus of Psychological Index Terms - Summer 2021 |                                                                                         |  |  |  |  |
|----------------------------------------------------------|-----------------------------------------------------------------------------------------|--|--|--|--|
| Search terms:                                            | secondhand smoking Find Clear                                                           |  |  |  |  |
|                                                          | <ul> <li>Contains word(s)</li> <li>Begins with (enter at least 2 characters)</li> </ul> |  |  |  |  |
| Browse terms:                                            | Root 0-9 A B C D E F G H I J K L M N O P Q R S T U V W X Y Z                            |  |  |  |  |

**13.** The Thesaurus (list of subject headings in that database) may have exactly the term you're looking for, or offer suggestions to other subjects – have a go at searching for alternative terms too. **Click on the relevant heading if there is one**.

|                         | secondhand smoking                                                       |
|-------------------------|--------------------------------------------------------------------------|
|                         | <ul> <li>Contains word(s)</li> </ul>                                     |
|                         | O Begins with (enter at least 2 characters)                              |
| Browse terms:           | Root 0-9 A B C D E F G H I J K L M N O P Q R S T U V W X Y Z             |
| Click a term in the lis | t below to see it in the context of the thesaurus hierarchy. Explode Maj |

14. Tick the term(s) you want to use and click on 'Add to search'. The Thesaurus will suggest broader and narrower terms, which you can also select, or click on the notes icon to find out more about each term.

| Search terms:          | secondhand smoking                                                                                                    | Find          | Clear     |
|------------------------|----------------------------------------------------------------------------------------------------|---------------|-----------|
|                        | Contains word(s)                                                                                                    |               |           |
|                        | O Begins with (enter at least 2 characters)                                                                                                    |               |           |
|                        |                                                                                                    |               |           |
| Browse terms:          | Root         0-9         A         B         C         D         E         F         G         H         I         J         K         L         M         O         P         Q | R S T U V W X | (YZ       |
| Hierarchical view   Re | elational view                                                                                                    |               | 🗇 - notes |
| Root of APA Thesaurus  | of Psychological Index Terms - Summer 2021                                                                                                    |               |           |
| 🗉 🗆 Sciences 🗐         |                                                                                                    |               |           |
| 🗉 🗆 Biology 🗐          |                                                                                                    | Explode       | Major     |
| 🗉 🗌 Physiology 🛛       | 8                                                                                                    |               |           |
| 🗉 🗌 Physiolog          | gical Processes 🗇                                                                                                    |               |           |
| 🗆 🗆 Enviro             | nmental Effects 🗇                                                                                                    |               |           |
| 🗆 🗆 Ехр                | osure 🗇                                                                                                    |               |           |
|                        | Shemical Exposure                                                                                                    |               |           |
|                        | Passive Smoking 🗗                                                                                                    |               |           |
| U                      | se for: Secondhand Smoking                                                                                                    |               |           |
| R Rehavior             |                                                                                                    |               |           |
|                        |                                                                                                    |               |           |
|                        |                                                                                                    |               |           |
|                        | Smokkad                                                                                                    |               |           |
|                        |                                                                                                    |               |           |
|                        |                                                                                                    | Combine using | J:        |
| 1 terms selected view  | N                                                                                                    |               | O NOT     |
|                        |                                                                                                    |               |           |
|                        |                                                                                                    | Add to searc  | h Close   |
|                        |                                                                                                    |               |           |

**15.** This will add the subject heading to the search field. **Click 'Search' to search for the subject heading.** 

| MAINSUBJECT.EXAC     | CT("Passive Smoking | ")            | li | in | Anywhere | ~                 |
|----------------------|---------------------|---------------|----|----|----------|-------------------|
| AND 🗸                |                     |               | li | in | Anywhere | ~                 |
| Add a row            |                     |               |    |    |          |                   |
| Limit to: 🗆 Peer rev | iewed 🚺 🗌 Impa      | ct statements |    |    |          |                   |
| Publication date:    | All dates           | ~             |    |    |          | $\frown$          |
|                      |                     |               |    |    |          |                   |
|                      |                     |               |    |    |          | Search Clear form |

Repeat steps 11-15 for all subject headings.

UHL Libraries & Information Services | ProQuest User Guide | Page 7 of 12

Head back to your Recent Searches (by clicking the clock icon – see Step 9) to combine your search terms.

#### **D: Combining Search Terms and Subject Headings**

**16. Combine your terms and subject headings for the same concept by typing OR between the line numbers you want to combine (without the preceding 'S')** e.g. 1 OR 2 OR 3 Then click 'Search':

| 1    | OR 2 OR           | Search Search 1                                                                                                    | ips                                                       |                                    |                         |
|------|-------------------|----------------------------------------------------------------------------------------------------|-----------------------------------------------------------|------------------------------------|-------------------------|
| Evan | mplac: 1 A        |                                                                                                    |                                                           |                                    |                         |
| Exan | nples: 1 Al       | ID 3 or "6"<br>NID 3) OR (1 AND 3)                                                                                                    |                                                           |                                    |                         |
|      | 3 N               | 0T treatment                                                                                                    |                                                           |                                    |                         |
|      |                   |                                                                                                    |                                                           |                                    |                         |
|      |                   |                                                                                                    |                                                           |                                    |                         |
| Item | ns selecte        | d: 0 🔀 Delete Save Show all details 📮 Export all searches 🔻                                                                                                    |                                                           | Saved s                            | searche                 |
| Item | ns selecte        | d: 0 🔀 Delete Save Show all details 📮 Export all searches 🔻                                                                                                    |                                                           | Saved s                            | searche                 |
| Item | selecte           | d: 0 	☑ Delete Save Show all details 	♀ Export all searches ▼<br>Search                                                                                                    | Databases                                                 | Saved s                            | searche<br>Actio        |
| Item | Set V             | d: 0 ■ Delete Save Show all details ■ Export all searches ▼ Search  MAINSUBJECT.EXACT("Passive Smoking")                                                                                                    | Databases           APA PsycInfo®                         | Saved s                            | Actio                   |
| Item | Set V<br>S3<br>S2 | d: 0 ≥ Delete Save Show all details Export all searches ▼<br>Search<br>MAINSUBJECT.EXACT("Passive Smoking")<br>ti("secondhand smok*" OR "second hand smok*") OR ab("secondhand smok*" OR "second hand smok*") | Databases           APA PsycInfo®           APA PsycInfo® | Saved s<br>Results<br>923<br>1,181 | Actio<br>Actio<br>Actio |

**Head back to 'Recent Searches'** (or click the clock icon) to view your updated search strategy, including the results for the first combination of searches (line 4 in the example below).

| Set •      | Search                                                                                                    | Databases        | Results | Actions          |
|------------|----------------------------------------------------------------------------------------------------|------------------|---------|------------------|
| <b>S4</b>  | (ti("passive smok*") OR ab("passive smok*")) OR (ti("secondhand smok*" OR "second hand smok*") OR ab("secondhand smok*") OR maintenance ("secondhand smok*") OR maintenance ("secondhand smok*") OR maintenance ("secondhand smok*") OR maintenance ("secondhand smok*")     (ti("passive smok*")) OR MAINSUBJECT.EXACT("Passive Smoking") | APA<br>PsycInfo® | 1,778   | Actions <b>•</b> |
| S3         | MAINSUBJECT.EXACT("Passive Smoking")                                                                                                    | APA<br>PsycInfo® | 923     | Actions 🔻        |
| S2         | ☺ ti("secondhand smok*" OR "second hand smok*") OR ab("secondhand smok*" OR "second hand smok*")                                                                                                    | APA<br>PsycInfo® | 1,181   | Actions 🔻        |
| <b>S</b> 1 | ⊕ ti("passive smok*") OR ab("passive smok*")                                                                                                    | APA<br>PsycInfo® | 363     | Actions <b>v</b> |

Repeat steps 7-16 to search for the rest of your concepts.

**17.** Once you have searched all your concepts, combine different concepts together using 'AND' and click 'Search'. In the below example, line 4 combines the results for one concept (passive smoking) and line 9 for the second concept (cancer).

| 4/   | AND 9<br>pples: 1<br>(.<br>3 | AND 3 or "6"<br>Search tips<br>AND 3) OR (1 AND 2)<br>NOT treatment                                                                                                    |                  |          |          |
|------|------------------------------|----------------------------------------------------------------------------------------------------|------------------|----------|----------|
| Item | is selec                     | cted: 0 🛛 Z Delete Save Show all details 🗣 Export all searches 🔻                                                                                                    |                  | Saved se | arches ( |
|      | Set V                        | Search                                                                                                    | Databases        | Results  | Action   |
|      | S9                           | ⊕ (ti(cancer*) OR ab(cancer*)) OR (ti(neoplasm*) OR ab(neoplasm*)) OR (ti(tumour* OR tumor*) OR ab(tumour* OR tumor*))<br>OR (MAINSUBJECT.EXACT("Benign Neoplasms") AND MAINSUBJECT.EXACT("Neoplasms")) | APA<br>PsycInfo® | 79,958   | Action   |
|      | S8                           | MAINSUBJECT.EXACT("Benign Neoplasms") AND MAINSUBJECT.EXACT("Neoplasms")                                                                                                    | APA<br>PsycInfo® | 20       | Action   |
|      | <b>S</b> 7                   | ⊕ ti(tumour* OR tumor*) OR ab(tumour* OR tumor*)                                                                                                    | APA<br>PsycInfo® | 17,660   | Action   |
|      | <b>S</b> 6                   | ⊕ ti(neoplasm*) OR ab(neoplasm*)                                                                                                    | APA<br>PsycInfo® | 1,258    | Action   |
|      | S5                           | ⊕ ti(cancer*) OR ab(cancer*)                                                                                                    | APA<br>PsycInfo® | 66,115   | Actio    |
| ٦    | S4                           | (ti("passive smok*") OR ab("passive smok*")) OR (ti("secondhand smok*" OR "second hand smok*") OR ab("secondhand smok*") OR ab("secondhand smok*") OR MAINSUBJECT.EXACT("Passive Smoking")              | APA<br>PsycInfo® | 1,778    | Actio    |

### **E: Filtering and Saving Results**

**18.** On the results page, **you can filter down your results** by publication date, language, gender etc. on the left-hand side options bar.

| 35 results           | Modify search Recent searche                                                                                                    | s Save search/aler |
|----------------------|----------------------------------------------------------------------------------------------------|--------------------|
| Sorted by            | Select 1-20                                                                                                    |                    |
| Relevance ~          | Spousal smoking as an indicator of total secondhand smoke exposure                                                                                                    | Citation/Abstract  |
| Limit to             | Edwards, Richard.Nicotine & Tobacco Research Vol. 11, Iss. 6, (Jun 2009): 606-613.    lung cancer, case-control study from northeastern England. Secondhand smoke                                                                                                    |                    |
| Peer reviewed        | Abstract/Details Check for full text via Ovid LinkSolver Cited by (4) References (31)                                                                                                    | Show Abstract ~    |
| Source type          | Jamuel                                                                                                    |                    |
| Publication date 🗸 🗸 | <ul> <li>Report reviews secondhand smoke risks: Some scientists question risk level</li> <li>Kuehn, Bridget M.JAMA: Journal of the American Medical Association Vol. 296, Iss. 8, (Aug 2006): 922-953.</li> <li>magnitude and immediacy of cardiovascular and lung cancer risks attributed to</li> </ul> | Citation/Abstract  |
| Publication title 💙  | cardiovascular system and causes coronary heart disease and lung cancer     Abstract/Details Check for full text via Ovid LinkSolver                                                                                                    | Show Abstract ¥    |
| Record type 🗸 🗸      | Journal                                                                                                    |                    |
| Subject              | A pilot intervention for pregnant women in Sichuan, China on passive smoking<br>Lee, Anita H. <b>Patient Education and Counseling</b> Vol. 71, Iss. 3, (Jun 2008): 396-401.                                                                                                    | Full Text 🔞        |
| Classification       | of Cancer and other diseases. By exploring the knowledge, attitudes and<br>Abstract/Details Get full text C Cited by (19) References (13)                                                                                                    | Show Abstract ~    |
| Age group 🗸 🗸        | Scholerly<br>Journal                                                                                                    |                    |
| Population 🗸         | Exposure to secondhand smoke among nonsmokers in New York City in the context of recent tobacco control policies: Current                                                                                                    | Citation/Abstract  |

**19. You can save individual results by ticking their selection box and clicking the 'Save to My Research' icon**. These results will now be saved in your 'My Research' folder.

|                                                                                                    | Modify search | Recent searches | Save search/alert •                                         |
|----------------------------------------------------------------------------------------------------|---------------|-----------------|-------------------------------------------------------------|
| Select 1-20 1 Selected item Clear                                                                                                    |               | 22              | 000                                                         |
| Image: Spousal smoking as an indicator of total secondhand smoke exposure Edwards, Richard.Nicotine & Tobacco Research Vol. 11, Iss. 6, (Jun 2009): 606-613.         Image: Spousal smoking as an indicator of total secondhand smoke exposure Edwards, Richard.Nicotine & Tobacco Research Vol. 11, Iss. 6, (Jun 2009): 606-613.         Image: Spousal smoking as an indicator of total secondhand smoke         Abstract/Details       Check for full text via Ovid LinkSolver         Cited by (4)       References (31) |               |                 | Save to My Research<br>Citation/Abstract<br>Show Abstract ~ |
| Report reviews secondhand smoke risks: Some scientists question risk level<br>Kuehn, Bridget M.JAMA: Journal of the American Medical Association Vol. 296, Iss. 8, (Aug 2006): 922-953.<br>magnitude and immediacy of cardiovascular and lung cancer risks attributed to<br>cardiovascular system and causes coronary heart disease and lung cancer.                                                                                                    |               |                 | Citation/Abstract                                           |
| Abstract/Details Check for full text via Ovid LinkSolver<br>Journal                                                                                                    |               |                 | Show Abstract ~                                             |
| A pilot intervention for pregnant women in Sichuan, China on passive smoking<br>Lee, Anita H. <b>Patient Education and Counseling</b> Vol. 71, Iss. 3, (Jun 2008): 396-401.                                                                                                    |               |                 | Full Text 🔞                                                 |
| of cancer and other diseases. By exploring the knowledge attitudes and                                                                                                    |               |                 |                                                             |

## 20. To export results, select the results you would like to export and click on the 3 dots icon to view all the save options.

From here you can save your results in your Research Folder, send them via email, export to reference management software or save them as PDF.

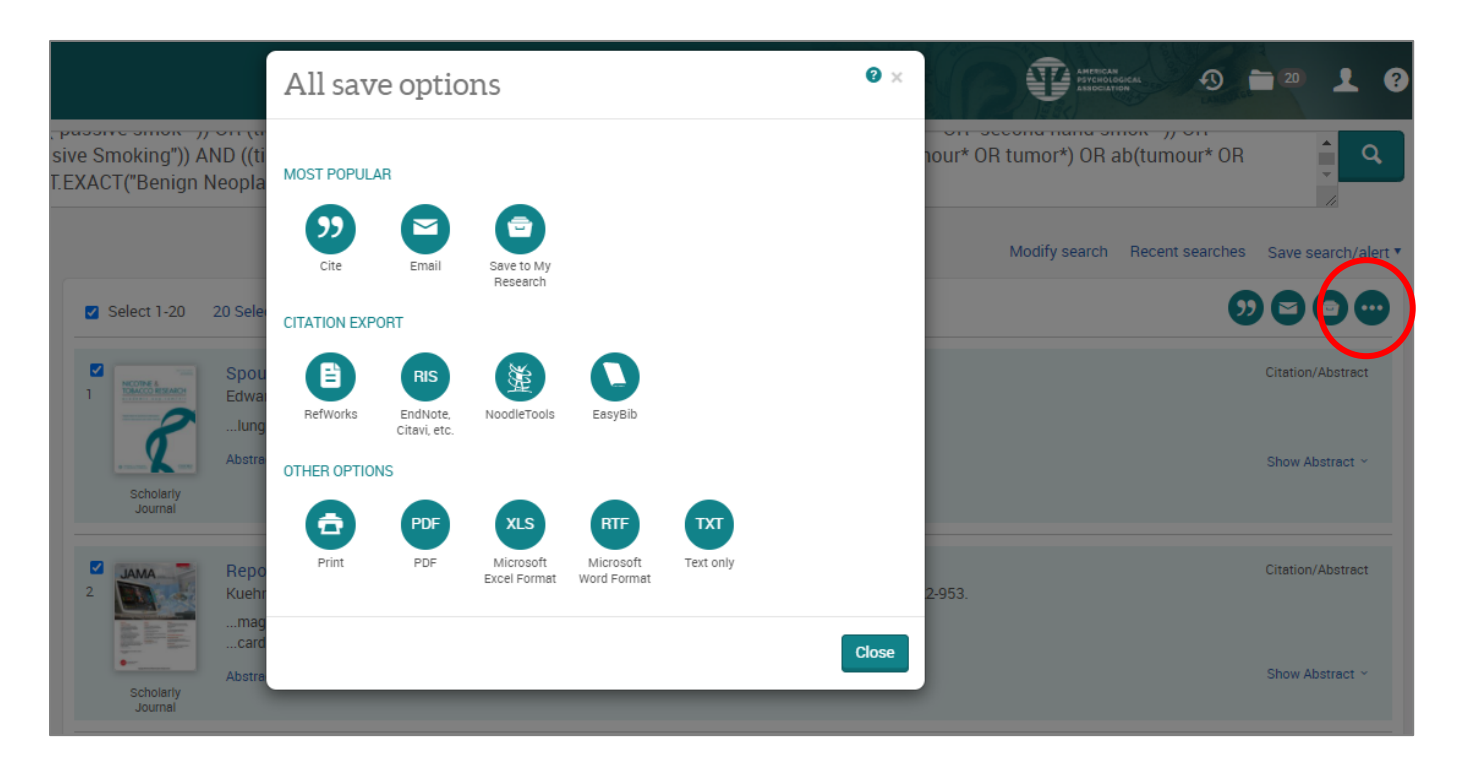

**21.** As well as saving the results, **we highly recommend saving your search**. To view your search, **head back to your recent searches by clicking the clock icon in the top menu bar.** 

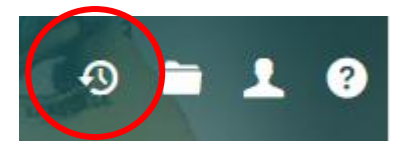

#### 22. Select the search lines to save and click 'Save'.

|          | Set 🔻 | Search                                                                                                    |
|----------|-------|----------------------------------------------------------------------------------------------------|
| •        | \$10  | ((ti("passive smok*") OR ab("passive smok*")) OR (ti("secondhand smok*" OR "second hand smok*") OR ab("secondhand smok*" OR "second hand smok*") OR ab("secondhand smok*" OR "second hand smok*") OR ab(neoplasm*)) OR (ti(tumour* OR tumor*)) OR (ti(tumour* OR tumor*))) |
| ✓        | S     | (ti(cancer*) OR ab(cancer*)) OR (ti(neoplasm*) OR ab(neoplasm*)) OR (ti(tumour* OR tumor*) OR ab(tumour* OR tumor*)) OR (MAINSUBJECT.EX Neoplasms") AND MAINSUBJECT.EXACT("Neoplasms"))                                                                                                    |
| ~        | Sŧ    | MAINSUBJECT.EXACT("Benign Neoplasms") AND MAINSUBJECT.EXACT("Neoplasms")                                                                                                    |
| <        | S     | ti(tumour* OR tumor*) OR ab(tumour* OR tumor*)                                                                                                    |
| ✓        | 56    | € ti(neoplasm*) OR ab(neoplasm*)                                                                                                    |
| <b>~</b> | S5    | ti(cancer*) OR ab(cancer*)                                                                                                    |

# 23. Give your search strategy a name and add comments if you wish. Click on 'Save'.

| Save search to My Research                                                | ×           |
|---------------------------------------------------------------------------|-------------|
| Name your search:<br>Passive Smoking and Cancer<br>Add a note: (optional) |             |
| Version 1                                                                 |             |
| C                                                                         | Cancel Save |

24. You can access your saved searches and saved results from your account menu.

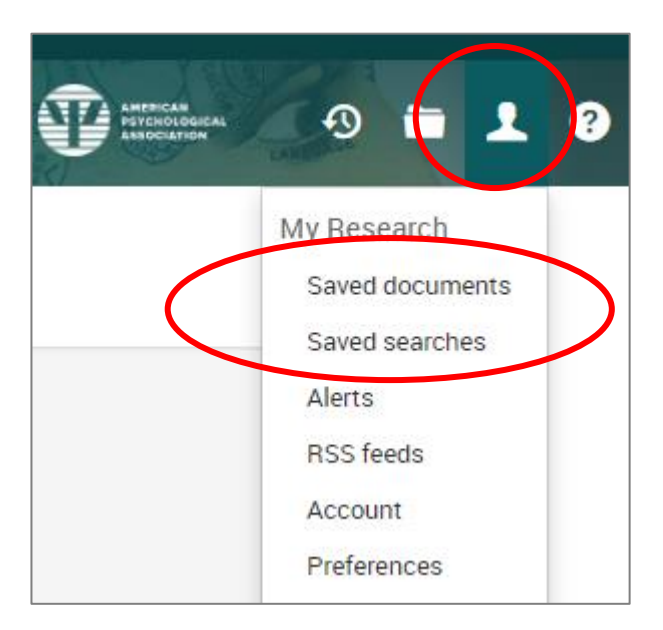

## 25. Please note that your session will expire after 30 minutes of inactivity, so remember to save your search at regular intervals

#### **Contact the libraries**

If you have any questions on anything contained in this guide, specific queries on the individual databases, or anything else on searching for information or using our resources, please don't hesitate to get it touch with one of the libraries.

| LRI Library       | Odames Library, Level 1, Victoria Building<br>Email: <u>Iri.library@uhl-tr.nhs.uk</u><br>Phone: 0116 258 5558 |
|-------------------|----------------------------------------------------------------------------------------------------|
|                   |                                                                                                    |
| Glenfield Library | Ground floor, Education Centre<br>Email: <u>ggh.library@uhl-tr.nhs.uk</u><br>Phone: 0116 256 3672             |
|                   |                                                                                                    |
| LGH Library       | First floor, Education Centre<br>Email: <u>leicslib@uhl-tr.nhs.uk</u><br>Phone: 0116 258 8124                 |

Training courses, guides and e-learning can also be found on our website, which is available from home, work or on mobile: <u>www.uhl-library.nhs.uk/training</u>

Thank you to the Northern Care Alliance Library and Knowledge Service for allowing adaptation of their training materials